Windows 10 での Internet Explorer 11(IE11)の起動方法

## 1. はじめにご確認ください

Windows 10 にアップグレードすると、Windows 10 の標準ブラウザとして新たに「Microsoft Edge」が搭載されますが、「Microsoft Edge」は推奨環境対象外のためご利用いただけません。

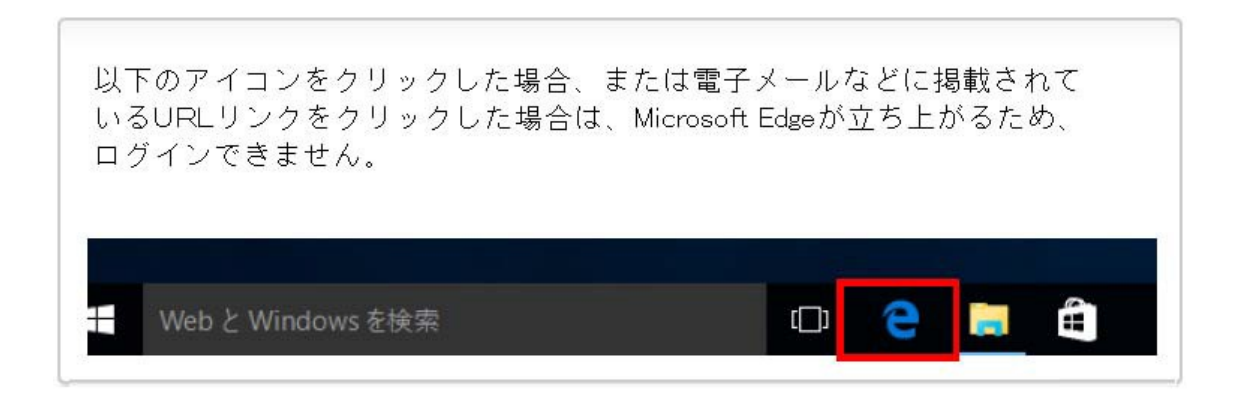

次ページに記載している IE11 の起動方法で IE11 のアイコンを表示したうえ で、当該アイコンによりログインしてください。

# 2. IE11 の起動方法

### STEP1

画面左下の Windows アイコンの「スタートメニュー」をクリックしたうえで、「すべ てのアプリ」を選択します。

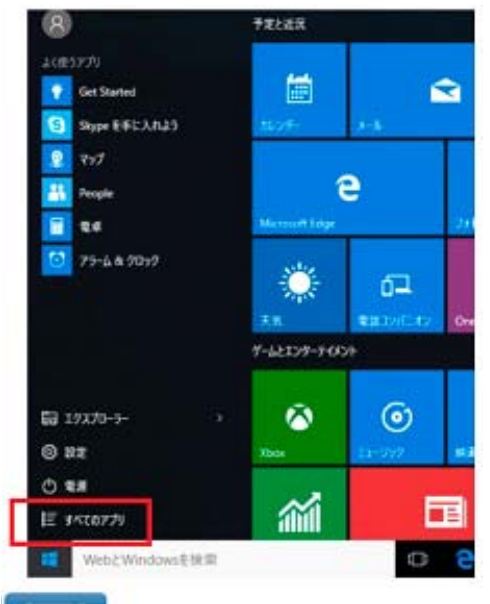

STEP2

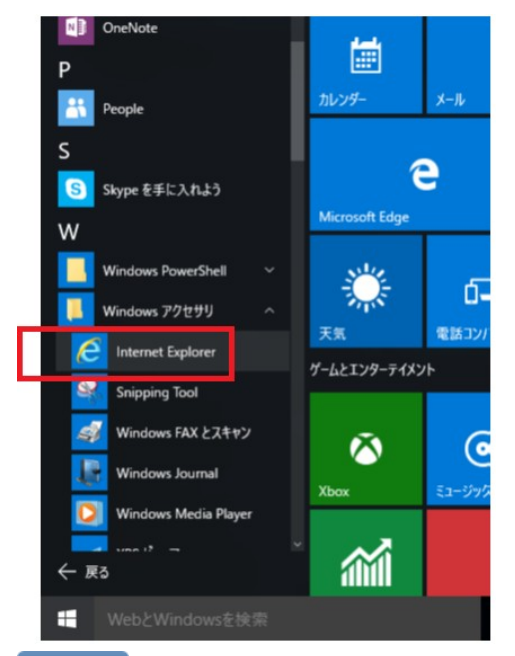

「Windows アクセサリ」をクリックし、「Internet Explorer」上で右クリックします。

#### STEP3

「ピン留めする」を選択すると、IE11のアイコンがタスクバーに表示されます。

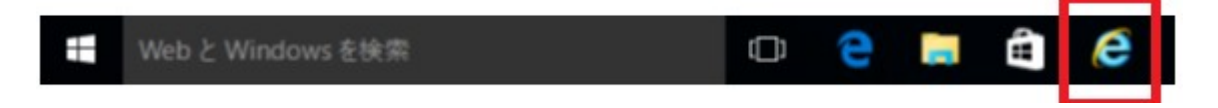

### STEP4

IE11のアイコンをクリックして、IE11を起動します。

当組合ホームページをIE11のお気に入りに登録し、 次回以降はこちらのアイコンより I E11 を起動してご利用ください。